## multicem

expertise that sticks for life Guide D'utilisation Gebruikershandleiding

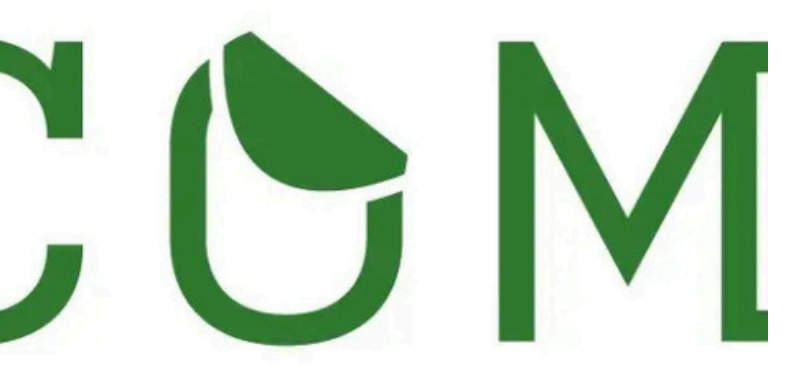

| duits | • | Applications 👻 | Ecologie | Votre Template | Acheter Multicom | •       | All Categories | $\sim$ |
|-------|---|----------------|----------|----------------|------------------|---------|----------------|--------|
|       |   |                |          | Regard         | ez nos ten       | nplates |                |        |
|       | 1 | étiquette      |          |                |                  |         |                |        |
|       |   | ótiquettes     |          |                |                  |         |                |        |

| 2 étiquettes  |  |
|---------------|--|
| 3 étiquettes  |  |
| 4 étiquettes  |  |
| 6 étiquettes  |  |
| 7 étiquettes  |  |
| 8 étiquettes  |  |
| 10 étiquettes |  |
| 12 étiquettes |  |
| 14 étiquettes |  |
| 15 áticuattas |  |

Search here...

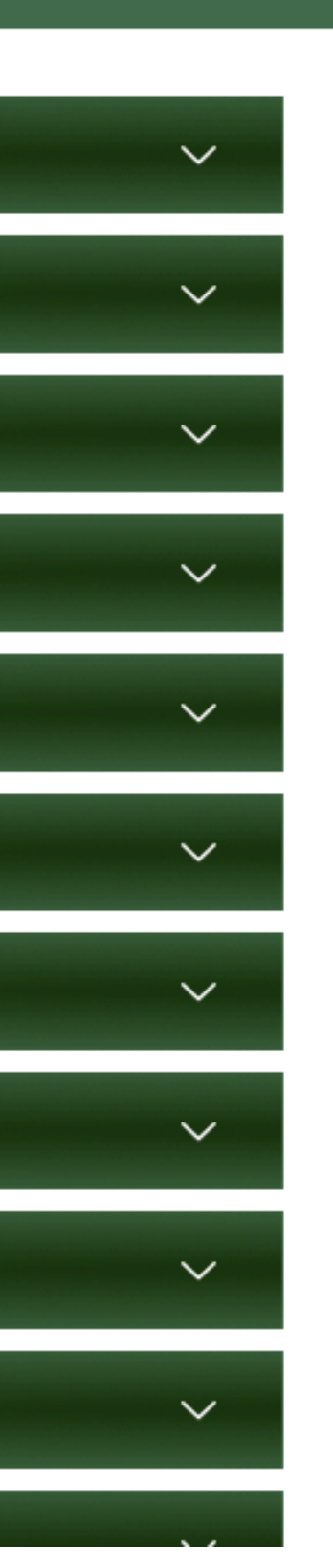

Avant même de commencer à personnaliser l'étiquette, il est important de sélectionner le nombre d'étiquettes souhaité.

Voordat je begint met het personaliseren van het etiket, is het belangrijk om het gewenste aantal etiketten te selecteren. Une fois le format sélectionné, cliquez sur le lien proposé pour télécharger le modèle.

Important : ouvrez ce fichier
Word uniquement via l'application
de bureau Microsoft Word, et non
pas dans le navigateur (comme
Word Online), car certaines
fonctionnalités ou mises en page
peuvent ne pas s'afficher
correctement en ligne.

Zodra u het formaat hebt geselecteerd, klikt u op de voorgestelde link om de sjabloon te downloaden.

A Belangrijk: open dit Wordbestand uitsluitend via de desktoptoepassing van Microsoft Word, en niet in de browser (zoals Word Online), omdat bepaalde functies of opmaak mogelijk niet correct worden weergegeven.

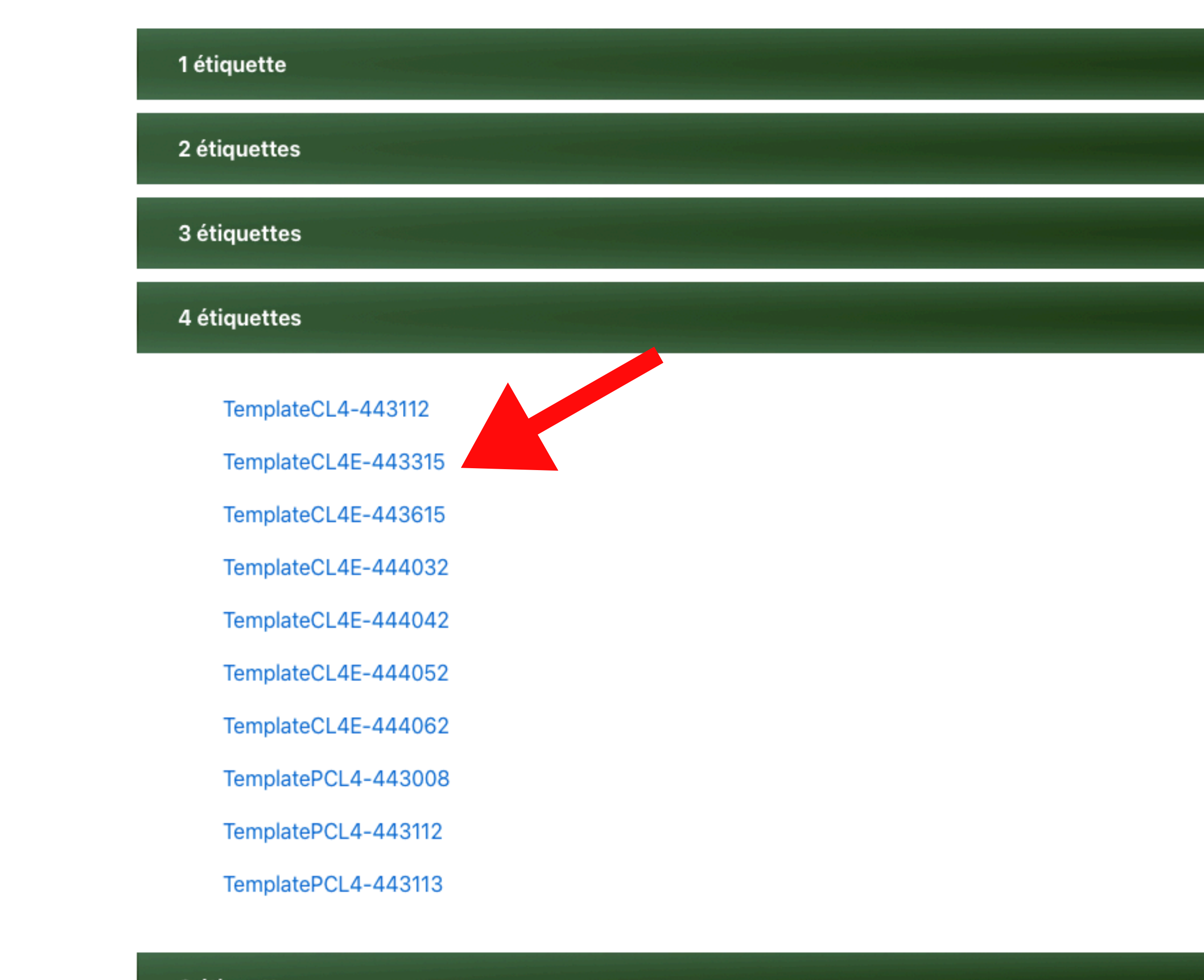

6 étiquettes

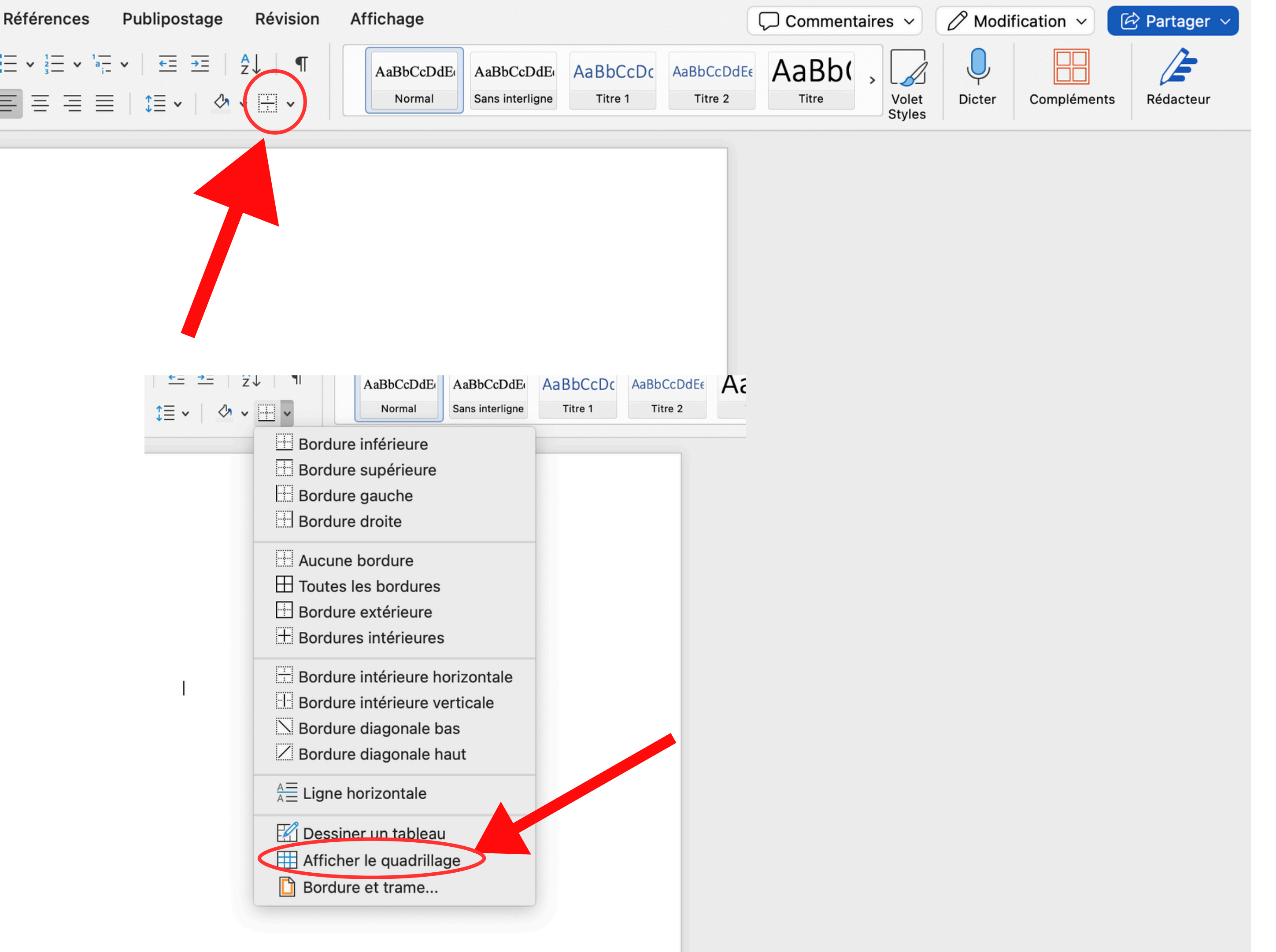

Une fois le modèle téléchargé et ouvert dans l'application de bureau Word, il se peut que le document apparaisse comme vierge à première vue.

 Pas de panique ! Cela signifie simplement que les bordures du tableau ne sont pas affichées par défaut.

Cliquez sur l'option "Afficher la grille". Cela fera apparaître la structure du modèle d'étiquettes, et tu pourras ainsi les personnaliser correctement.

Zodra de sjabloon is gedownload en geopend in de desktopversie van Word, kan het document in eerste instantie leeg lijken.

 Geen paniek ! Dit betekent gewoon dat de tabelranden standaard niet worden weergegeven.

Klik op de optie "Raster weergeven". Daardoor verschijnt de structuur van het etiketmodel en kun je ze correct personaliseren.

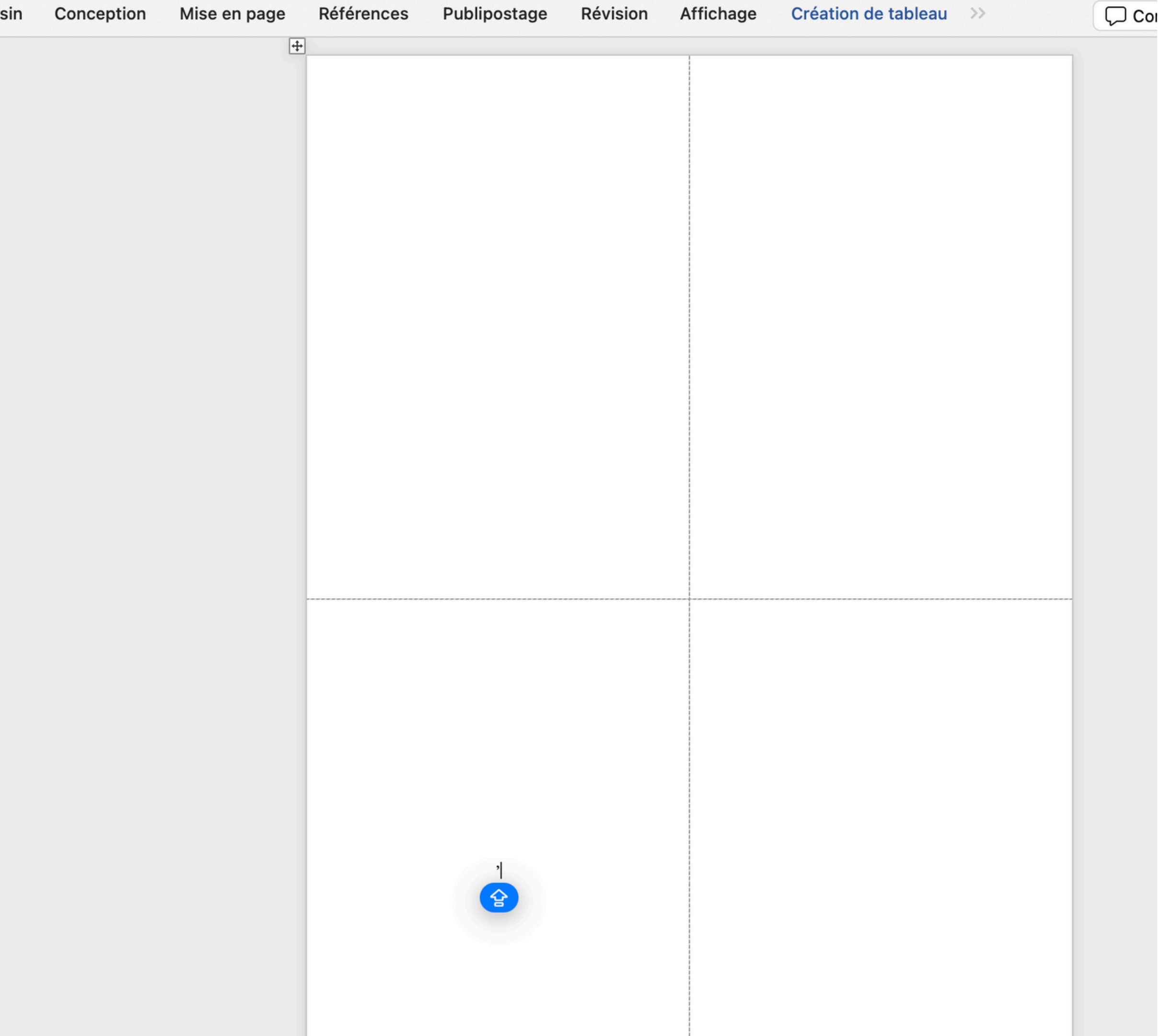

Ces cadres vous servent de repères pour ne pas dépasser les limites de chaque étiquette.

À partir de là, vous pouvez laisser libre cours à votre imagination :

- Changez les polices, les couleurs, le texte...
- Ajoutez des logos, des icônes ou même des QR codes.
- Veillez à bien centrer et équilibrer chaque élément dans les limites de chaque cadre.

Zodra de sjabloon correct is geopend (met zichtbare randen zoals eerder uitgelegd), zou u een duidelijk gestructureerd kader moeten zien dat overeenkomt met de verschillende etiketten.

Deze kaders dienen als richtlijnen om binnen de grenzen van elk etiket te blijven.

Vanaf dit punt kunt u uw creativiteit de vrije loop laten:

- Verander de lettertypes, kleuren, tekst...
- Voeg logo's, pictogrammen of zelfs QR-codes toe.
- Zorg ervoor dat elk element goed gecentreerd en evenwichtig binnen elk kader blijft.